# Инструкция по установке ПО «HEADO» и требования к загрузке справочника товаров

## Общие положения

## Назначение установки:

- Обработка и отправка данных справочника товаров для его актуализации в системе HEADO

## Общее описание работы:

- 1. В автоматическом или в ручном режиме, справочник товаров подготавливается в CSV формат, который соответствует спецификации HEADO и выгружается в желаемый каталог обмена на ПК/Сервере.
- 2. На ПК/Сервер устанавливается ПО «НЕАDO» (мидсервер), который обрабатывает CSV файлы в каталоге обмена данными (каталог указывается при установке ПО)
- 3. После успешной обработки CSV файла, файл сразу удаляется, а данные отправляются в облако HEADO

- Если файл не соответствует спецификации HEADO, то он не обработается и останется в папке с расширением .ERR (например: file.csv.err)

## Технические требования к установке

Комплекс исполнен в рамках базовых требований ОС Windows XP и Windows 7+.

## Минимальные требования:

- OC: Windows XP (POSReady 2009), (x86 или x64)
- CPU: Celeron 1GHz
- Internet-канал (прямой или проксированный): 512KBit/s гарантированной скорости
- RAM : **1GB**
- ПО: **NET Framework 4** и выше
- HDD: **50MB** свободного места

## Установка

## Проверка готовности для установки HEADO.

На ПК/Сервер, где планируется установка ПО «НЕАDO», перед началом установки необходимо проверить:

- Открытые в брандмауэре ПК/Сервера порты: 80,443 для пропуска информации до API HEADO. Инструкция по проверки доступности портов: - <u>https://support.heado.ru/manuals/tcpping</u>
- 2. Наличие скаченной последней версии инсталлятора ПО «HEADO»: - https://partner.giftoman.ru/files/suite\_service\_mi\_setup.exe
- 3. Наличие доступа к учетной записи системы с правами администратора;
- 4. Наличие установленного .NET Framework 4 и выше ;
  В процессе инсталляции ПО «HEADO», инсталлятор проверяет наличие установленного .NetFramework и при его отсутствии, предлагает его скачать и установить.
- 5. Наличие присланного от компании HEADO уникального для каждого компьютера ключа доступа (Access Key), необходимых для установки ПО «HEADO».

## Установка ПО «НЕАDO»

- 1. Запустите скачанный инсталлятор «suite\_service\_mi\_setup.exe»
- 2. В появившемся окне, нажмите на кнопку «Next»
- 3. В появившемся окне, введите ключ доступа (AccessKey) и нажмите на кнопку «Next». (см. Рис.1.)

| 🧊 Giftoman KKMService DLL Integration Setup - 🗆 🗙 |                |               |                  |        |  |
|---------------------------------------------------|----------------|---------------|------------------|--------|--|
| Configuration<br>Set interactor ty                | pe             |               |                  | (a)    |  |
| Access key                                        | 1              |               |                  | <<br>~ |  |
|                                                   |                |               |                  |        |  |
|                                                   |                |               |                  |        |  |
| Nullsoft Install Syst                             | em v3.0b2 ———— | < <u>B</u> ac | k <u>N</u> ext > | Cancel |  |
|                                                   |                | Рис 1         |                  |        |  |

- 4. В появившемся окне:
  - -в поле «Interactor type» выберите «Price updater (f35)»
  - -в поле «File interactor watch path» нажмите кнопку «Browse» и укажите

папку, где будут лежать CSV файлы для обмена (в пути не должно содержаться кириллицы)

После того, как выбрали параметры инсталляции, нажмите на кнопку «**Install**». (см. Рис. 2)

| Configuration<br>Set interactor type |                     |             |        |       |
|--------------------------------------|---------------------|-------------|--------|-------|
| Interactor type                      | Price updater (f35) | ~           |        |       |
| File interactor watch p<br>Default   | ath                 |             | Browse | 2     |
|                                      |                     |             |        |       |
|                                      |                     |             |        |       |
| lsoft Install System v3              | 0b2 <               | Back Instal | l Ci   | ancel |

5. После завершения установки, нажмите кнопку «Next» и «Finish» (см.Рис.3)

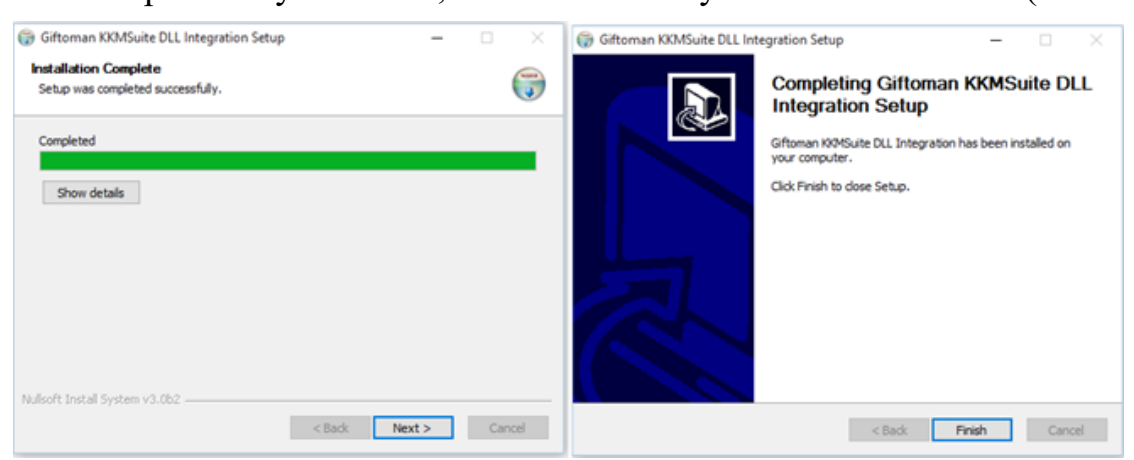

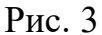

## Завершение установки

- 1. Проверьте, что служба KKMGMSuiteService работает.
- Скопируйте тестовый CSV-файл в папку обмена, после успешной обработки он должен удалиться. Если файл не удалился или у него сменилось расширение на .ERR (например: file.csv.err), значит файл содержит ошибки и не может быть обработан. Для поиска ошибок, вы можете открыть лог файл ПО «HEADO» из директории: %programfiles(x86)%\GiftomanService\data\logs\plugin-KKMGMSuite.Plugin.PriceUpdater.log

В лог файле указывается: время обработки файла, номера строк с ошибками и описание ошибки. После исправления ошибки, повторите выгрузку файла.

## Требования к CSV файлу и описание формата

Необходимо разработать модуль экспорта для автоматического формирования и выгрузки номенклатурного справочника товаров в CSV формате HEADO. Модуль должен иметь возможность формировать CSV файл по расписанию в настраиваемый каталог обмена с ПО HEADO.

CSV файл именуется по маске: yyyyMMdd\_hhmm\_№.csv

Где, **ууууМMdd** – год, месяц, день. **hhmm** – час, минута. № – номер файла в этой порции данных.

Требования к CSV:

- Кодировка UTF-8 без BOM;
- Разделитель запятая (,).
- Все текстовые поля экранировать двойным кавычками. Значащие двойные кавычки в текстовых полях дублировать;
- CSV файл и номенклатура в нем, не должны быть разделены на несколько порций, т.к. новый файл сбрасывает привязку товаров к группам/меткам из предыдущей загрузки;
- Идентификатор товара должен быть уникальным для торговой сети, так как при совпадении идентификаторов, товар будет перезаписан.

| N⁰ | Поле                | Формат    | Описание                                                   |
|----|---------------------|-----------|------------------------------------------------------------|
| 1  | Наименование товара | BSTR(100) | Наименование товара                                        |
| 2  | Категория           | BSTR(100) | Иерархия групп товаров и доп.меток (акции                  |
|    |                     |           | и тд). В качестве делителя используется                    |
|    |                     |           | двойной амперсанд &&                                       |
|    |                     |           | Пример: <b>BSTR100</b> && <b>BSTR100</b> && <b>BSTR100</b> |
|    |                     |           | Опционально: при наличии                                   |
|    |                     |           | идентификаторов торговых точек, перед                      |
|    |                     |           | доп.меткой в квадратных скобках можно                      |
|    |                     |           | указать ИД магазинов(через запятую) на                     |
|    |                     |           | которую применяется данная метка на товар                  |
|    |                     |           | Пример: BSTR100&&[1,2,5]BSTR100                            |
| 3  | Цена                | #.#       | Допускается указывать любую цену, если                     |
|    |                     |           | один товар имеет разные цены.                              |
| 4  | Идентификатор       | BSTR(40)  | Обязательно должен совпадать с                             |
|    | товара              |           | передаваемым идентификатором товара в                      |
|    |                     |           | чеке. Если длина более 40 символов, то                     |
|    |                     |           | значение обрезается до 40                                  |

Таблица 1. Описание CSV полей

Пример

"Пирожное", "торт, пирож, чизы & & [1,2] Акция", 36.99, 159081

"Сосиски (1,25 кг)", "Колбасные изделия&&Акция",158.3,21185

"Молоко", "Молочные продукты & Молоко & Молоко в пакетах", 39.90, 59875

"Пряник ""Тульский"" 200гр", "Хлебобулочные изделия & Пряники", 50.50, 1234